# Εξαγωγή λίστας συνδρομητών Newsletter

Εγχειρίδιο Χρήσης

Έκδοση: 1.0.0

Έκδοση Τμήματος Τεχνολογιών Πληροφορικής και Επικοινωνιών Δήμου Πυλαίας-Χορτιάτη

## Περιεχόμενα

### Περιεχόμενα

| 1 Εξαγωγή σε excel των στοιχείων των εγγεγραμμένων συνδρομητών στο Newslette | er |
|------------------------------------------------------------------------------|----|
| του Δήμου                                                                    | 3  |

Στο παρόν εγχειρίδιο χρήσης περιγράφεται η δυνατότητα εξαγωγής των εγγεγραμμένων συνδρομητών στο Newsletter του Δήμου.

Απαραίτητη προϋπόθεση είναι η επιτυχημένη είσοδος στην Δημοτική Διαδικτυακή Πύλη (ΔΔΠ) ως εξουσιοδοτημένος χρήστης (δείτε το εγχειρίδιο χρήσης με τίτλο «Χρήστες Δημοτικής Διαδικτυακής Πύλης»).

### Εξαγωγή σε excel των στοιχείων των εγγεγραμμένων συνδρομητών στο Newsletter του Δήμου.

- Πληκτρολογούμε την ηλεκτρονική διεύθυνση http://www.pilea-hortiatis.gr σε φυλλομετρητή της επιλογής μας (π.χ. Internet Explorer, Mozilla Firefox, Google Chrome, Opera κ.o.κ.).
- 2. Στη Αρχική Σελίδα επιλέγουμε "Portal" (κάτω αριστερά στη μαύρη μπάρα)

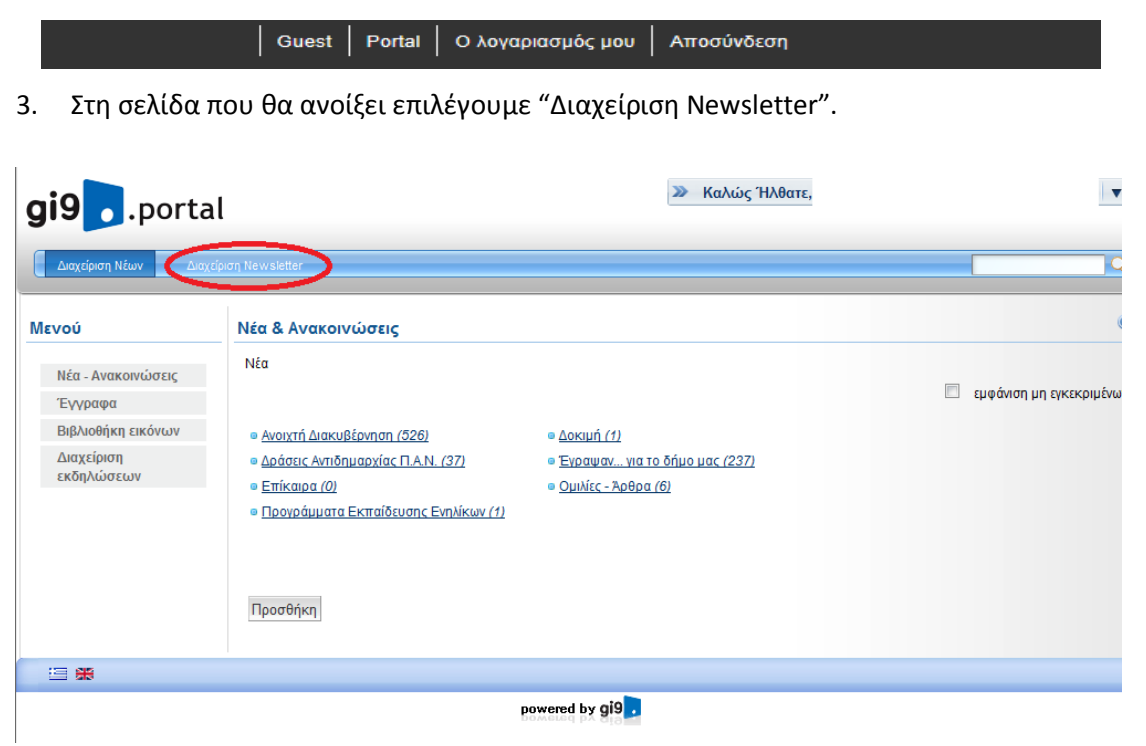

 Επιλέγουμε το συγκεκριμένο Newsletter του οποίου τους συνδρομητές θέλουμε να εξάγουμε σε excel

#### Τμήμα Τεχνολογιών Πληροφορικής και Επικοινωνιών, Δήμος Πυλαίας-Χορτιάτη

| Ενημερωτικά Δελτία                                           |                    |
|--------------------------------------------------------------|--------------------|
|                                                              |                    |
|                                                              | Βρέθηκαν 3 εγγραφέ |
|                                                              | 1                  |
| <u>Λίστα Ενημέρωσης</u>                                      |                    |
| Τα νέα του δήμου<br>(444 Συνδρομητές - Δελτία)               | ενέργειες 🕶        |
| Έχουμε Νέα (περιοδικό)<br>( <u>88 Συνδρομητές Ο Δελτία</u> ) | ενέργειες 🔝        |
| <u>test</u><br>( <u>2 Συνδρομητές 2 Δελτία</u> )             | ενέργειες 🔻        |
| Προσθήκη                                                     |                    |

5. Στη συνέχεια στην επιλογή "Export options" επιλέγουμε "Excel"

| (null)                        | true | ενέργειες 🔻 |   |
|-------------------------------|------|-------------|---|
| (null)                        | true | ενέργειες 🔻 |   |
| (null)                        | true | ενέργειες 🔻 | Е |
| Export options: CSV Excel XML |      |             |   |
| Προσθήκη                      |      |             |   |

Αποθηκεύουμε το excel στην θέση που επιθυμούμε.